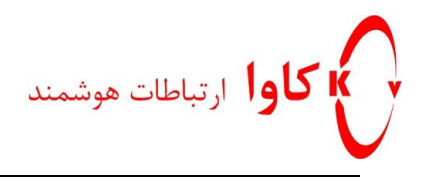

راهنمای رجیستر کردن تلفن Polycom

مدل های 331,335, IP 5000

در SIP Server

# كاوا ارتباطات هوشمند

ارتباطات یکپارچه صوت،تصویر و دیتا

www.Kavatelecom.com

www.VoIPshop.ir

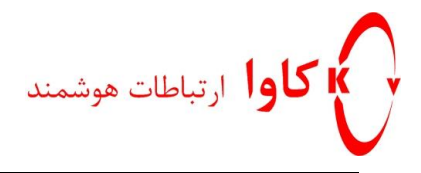

## نحوه انجام تنظیمات بر روی تلفن های Polycom

تلفن های Polycom نسل جدیدی از تلفن های IP هستند که در زیر به نحوه انجام تنظیمات این تلفن ها می پردازیم:

## مرحله اول:

برای شروع کار می بایست مشخص شود که تلفن چه IP Address ای دریافت کرده است. برای این کار دکمه Menu را فشار دهید تا وارد تنظیمات شوید. سپس از مسیر Status -> Network -> TCP/IP می توان IP Address کمی توان کار دکمه IP Address ک کنید.

در این مدل از گوشی ها می بایست در همان ابتدا به هنگام Boot شدن تلفن، تنظیمات مربوط به شبکه بر روی آن انجام گیرد. برای اینکار کافیست به محض نمایان شدن گزینه Setup بر روی تلفن، Soft key مربوطه را فشار داده تا وارد تنظیمات شوید. در این قسمت می بایست تنظیمات مربوط به IP Address، IP Address و ... انجام شود.

#### مرحله دوم:

Browser خود را باز کرده و IP Address تلفن را به صورت زیر در قسمت Address Bar وارد کنید:

http://<IPAddress>/

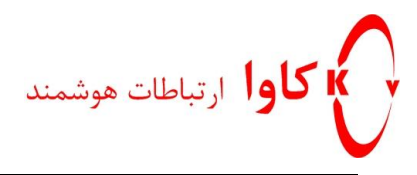

#### مرحله سوم:

در این مرحله پسورد را وارد کرده و بر روی گزینه Login کلیک کنید. نام کاربری و پسورد Web Browser این تلفن به صورت پیش فرض به صورت زیر می باشد.

User name: Polycom Password: 456

> POLYCOM Sound Station IP Configuration H.323 Home General Network SIP Line Welcome to the SoundStation IP Configuration Utility. Select an area to configure from the menu above. × Authentication Required A username and password are being requested by http://192.168.5.248. The site says: "SPIP ? Configuration" User Name: Polycom Password: ••• ОК Cancel

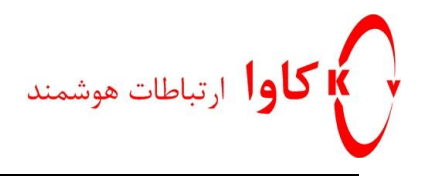

## مرحله چهارم:

در tab مربوط به Lines می توان تنظیمات مربوط به داخلی مورد نظر را انجام داد.

| W POLYCOM        |                         | SoundPoint IP Configuration |               |       |       |  |  |
|------------------|-------------------------|-----------------------------|---------------|-------|-------|--|--|
|                  | Home Genera             | I Network                   | SIP           | H.323 | Lines |  |  |
| Line Parameters: |                         |                             |               |       |       |  |  |
| Line 1           | Line 2                  | Line 3                      | Line 3 Line 4 |       | 4     |  |  |
| Line             | 4                       |                             |               |       |       |  |  |
| Line             |                         |                             |               |       |       |  |  |
|                  | Identi                  | cation                      |               |       |       |  |  |
|                  | Display Name            | 215                         |               |       |       |  |  |
|                  | Address                 | 215                         |               |       |       |  |  |
|                  | Authentication User ID  | 215                         |               |       |       |  |  |
|                  | Authentication Password | ••••                        |               |       |       |  |  |
|                  | Labe                    | 215                         |               |       |       |  |  |
|                  | Туре                    | Private  Shared             |               |       |       |  |  |
|                  | Third Party Name        |                             |               |       |       |  |  |
|                  | Number Of Line Keys     |                             |               |       |       |  |  |
|                  | Calls Per Line          |                             |               |       |       |  |  |
|                  | Ser                     | Server 1                    |               |       |       |  |  |
|                  | Address                 | 192.168.5.1                 |               |       |       |  |  |
|                  | Port                    | 5060                        |               |       |       |  |  |
|                  | Transport               | DNSnaptr -                  |               |       |       |  |  |
|                  | Expires                 |                             |               |       |       |  |  |
|                  | Register                |                             |               |       |       |  |  |
|                  | Retry Timeout           |                             |               |       |       |  |  |
|                  | Retry Maximum Count     |                             |               |       |       |  |  |
|                  | Line Seize Timeout      |                             |               |       |       |  |  |

- 1) Label: در این قسمت نام مربوط به داخلی مورد نظر را وارد کنید.
- 2) Display Name: در این قسمت نام مربوط به داخلی مورد نظر را وارد کنید.
  - 3) Address: شماره ی داخلی مورد نظر در این فیلد نوشته می شود.
- 4) Authentication User ID: شماره ی داخلی مورد نظر در این فیلد نوشته می شود.
- 5) Authentication Password: شماره ی داخلی مورد نظر در این فیلد نوشته می شود.

#### :Server1

- Address: می بایست IP Address مربوط به SIP Server نوشته شود.
  - Register: این فیلد را در حالت 1 قرار دهید.

حال وارد tab مربوط به SIP شده و تنظیمات زیر را انجام دهید:

http://KavaTelecom.com كاوا ارتباطات هوشمند 88582073

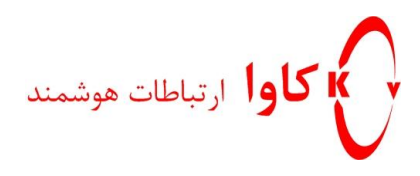

- Address: در این قسمت IP Address مربوط به SIP Server را وارد کنید.
  - Port: در این فیلد پورت مربوط به SIP Protocol: 5060 را وارد نمایید.
    - Register: می بایست Register در حالت 1 قرار گیرد.

| Reference Polycom             | COM SoundPoint IP Configuration |            |                |             |  |  |
|-------------------------------|---------------------------------|------------|----------------|-------------|--|--|
|                               | Home General                    | Network    | SIP F          | l.323 Lines |  |  |
| SIP Configuration Parameters: |                                 |            |                |             |  |  |
| Servers                       |                                 |            | Local Settings |             |  |  |
| Servers                       |                                 |            |                |             |  |  |
|                               | Outbound Proxy                  |            |                |             |  |  |
|                               | Address                         |            |                |             |  |  |
|                               | Port                            | 5060       |                |             |  |  |
|                               | Transport                       | DNSnaptr - |                |             |  |  |
|                               | Server 1                        |            |                |             |  |  |
|                               | Address                         |            |                | -           |  |  |
|                               | Port                            |            |                |             |  |  |
|                               | Transport                       | DNSnaptr - |                |             |  |  |
|                               | Expires                         |            |                |             |  |  |
|                               | Register                        | 1)         |                |             |  |  |
|                               | Retry Timeout                   | 0          |                |             |  |  |
|                               | Retry Maximum Count             | 0          |                |             |  |  |
|                               | Line Seize Timeout              | 30         |                |             |  |  |
|                               | Server 2                        |            |                |             |  |  |
|                               | Address                         |            |                |             |  |  |
|                               | Port                            |            |                |             |  |  |
|                               | Transport                       | DNSnaptr - |                |             |  |  |
|                               | Expires                         |            |                |             |  |  |
|                               | Register                        | 1          |                |             |  |  |
|                               | Retry Timeout                   | 0          |                |             |  |  |
|                               | Retry Maximum Count             | 0          |                |             |  |  |
|                               | Line Seize Timeout              | 30         |                |             |  |  |
|                               | top                             | Subn       | nit            |             |  |  |

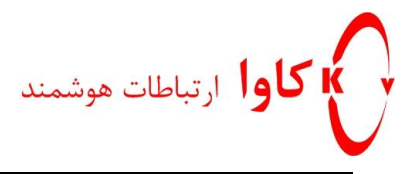

نکته:

در صورتی که تلفن شما با مشکل عدم شماره گیری مواجه شد، وارد مسیر SIP -> Local Setting -> Digit map شده و Dial شده و Dial او Dial او Diai سده در قسمت Dial بوشته شده در قسمت Diai باک کنید.

| Local Settings                    |                      |
|-----------------------------------|----------------------|
| Local SIP Port                    |                      |
| Calls Per Line Key                |                      |
| New SDP Type                      | C Enabled O Disabled |
| Live Communication Server Support | C Enabled O Disabled |
| Non Standard Line Seize           | Enabled Disabled     |
| Digitmap                          | <b>)</b>             |
| Digitmap Timeout                  |                      |
| Remove End-Of-Dial Marker         | Enabled Disabled     |
| Digitmap Impossible Match         | 1                    |
| top                               | Submit               |

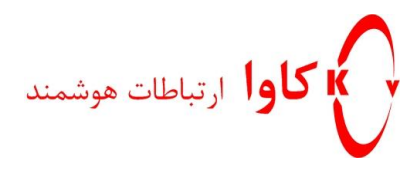

## مرحله پنجم:

بعد از انجام هر پنج مرحله بالا و یک بار Reboot شدن تلفن، کلید Menu را فشار دهید. حال می توانید وضعیت Register شدن یا نشدن داخلی، IP Address تلفن و … را در قسمت Status مشاهده کنید.

#### نكته:

در صورت نیاز به انجام Reset Factory بر روی تلفن جهت پاک کردن تمامی تنظیمات، کافیست در حالتی که تلفن شما
Idle است کلید های 1و3و5و7 را به صورت همزمان فشار دهید. سپس پسورد 456 را وارد کرده و منتظر بمانید تا تلفن
Reset Factory شود.